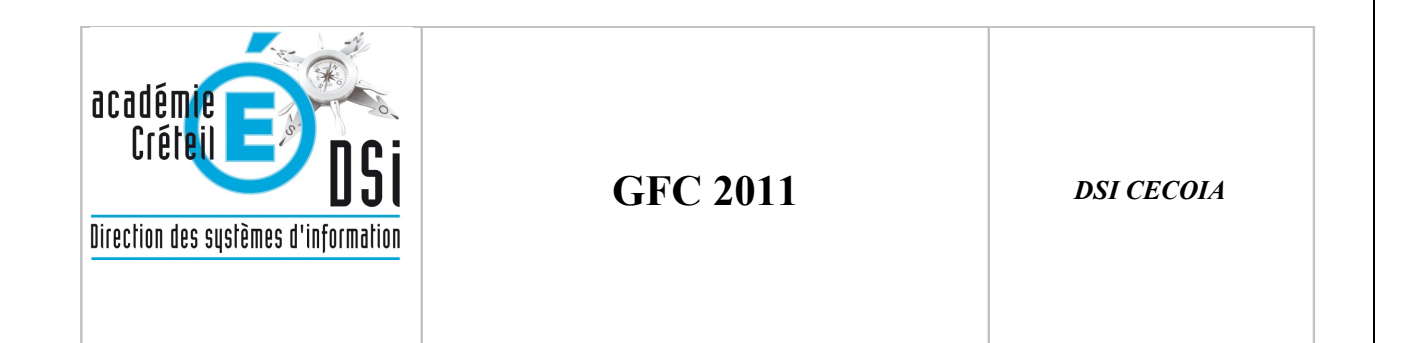

# GFC 2011 :

## BILAN D'ETAPE AU 20 JANVIER 2011 DE LA BASCULE D'EXERCICE COMPTABLE

## GFC 2011 : BILAN D'ETAPE AU 20 JANVIER 2011 DE LA BASCULE D'EXERCICE COMPTABLE EN INTENDANCE

Bon nombre d'établissements ont à ce jour installé l'application GFC 2011 de façon autonome ou avec l'assistance de nos services et procédé à la bascule d'exercice comptable. Quelques écueils ressortent de façon régulière et peuvent être évités très simplement en lisant les notices d'accompagnement.

IL EST BIEN SUR IMPERATIF D'EFFECTUER UNE SAUVEGARDE DE VOTRE BASE 2010 MAIS AUSSI 2009 DANS LE MENU ADMINISTRATION DE VOTRE APPLICATION AVANT DE LANCER L'INSTALLATION DE GFC 2011

## • <u>1</u><sup>™</sup> <u>PROBLEME RECENSE, NON GENERALISE</u> :

Le nouvel outil de sauvegarde **BD\_GFC** a déjà été installé sur votre ordinateur lorsque vous avez mis en place la préparation budgétaire 2011.

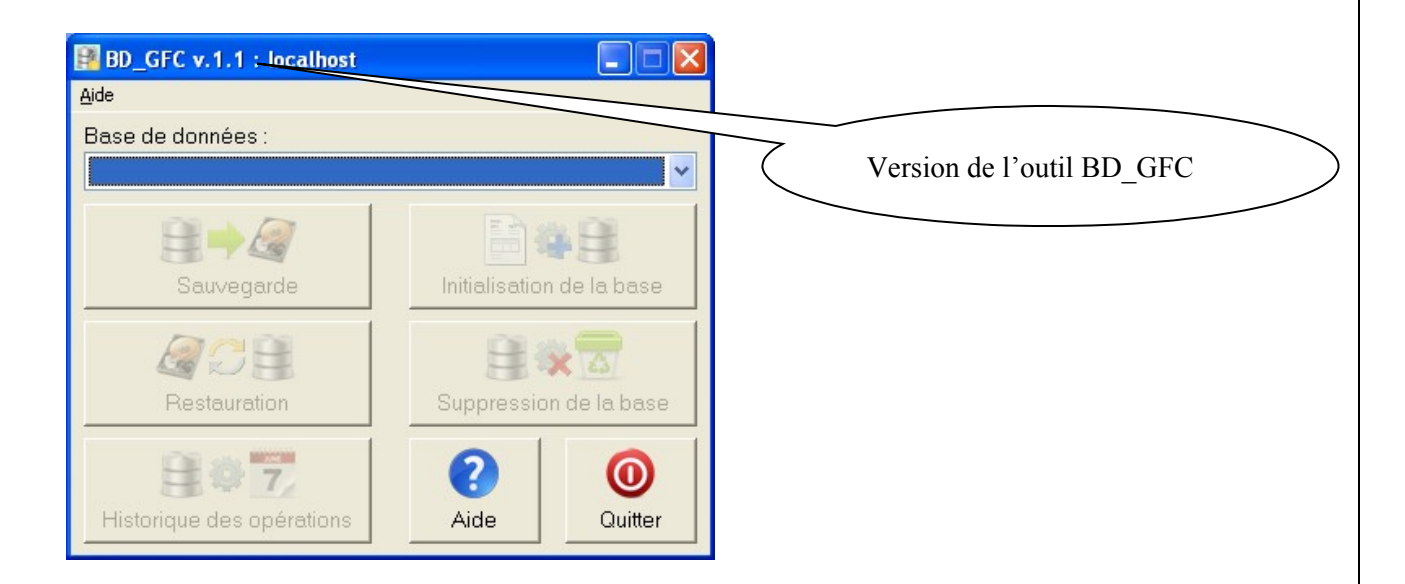

Néanmoins, la version initiale a pu dysfonctionner en raison d'un bug national, c'est pourquoi nous vous conseillons avant d'installer GFC 2011 de vérifier la version de votre BD\_GFC.

Si la version affichée est « **BD\_GFC v1.1** », il est nécessaire d'installer la mise à jour de la préparation budgétaire « **pbud2011\_maj1.exe** » dès à présent disponible dans le self service de « **CECOIA** » (rubrique « Comptabilité » puis « Préparation budgétaire »).

Les établissements ayant eu recours à nos services pour corriger le dysfonctionnement national de la préparation budgétaire 2011 sont d'ores et déjà dans une version supérieure de l'outil BD\_GFC et ne sont donc pas concernés par cette mise à jour.

## • <u>POUR INFORMATION, LES DIFFICULTES LES PLUS RECURRENTES</u> <u>SONT</u> :

## **INSTALLATION EN RESEAU**:

- Pour les installations en réseau sur les serveurs Horus, la tentative d'installation avec un autre utilisateur que l'utilisateur « install » (ce nom d'utilisateur est celui qui doit être saisi à l'ouverture de votre session Windows pour l'installation du poste serveur uniquement). Si vous ne connaissez pas le mot de passe du compte « install », merci de saisir une demande d'assistance informatique.
- Après installation du poste serveur, l'oubli de l'installation sur la même station du poste client en réseau, en utilisant à l'ouverture de votre session Windows, votre nom d'utilisateur habituel.
- Le poste administrateur est le poste dédié aux sauvegardes, le pack mysql doit y être pré installé (ce qui est le cas si vous faisiez déjà les sauvegardes de GFC 2010 sur ce poste), l'installation du poste administrateur se fait sur la lettre « X » du serveur.

## **RAPPELS FONCTIONNELS :**

- Après installation, mais avant la bascule, vous devez vous assurer que vos régies permanentes sont soldées et que vos régies temporaires sont bien clôturées.
- Tous les traitements sont terminés et les transferts sont effectués
- Tous les encaissements et tous les paiements ont été traités.

### Après installation , grâce au nouvel outil Bd gfc.exe Bd

- Vous devez initialiser votre base GFC 2011, puis aussitôt, nous vous conseillons d'effectuer dans le même outil une sauvegarde de votre base 2011 afin de vérifier la bonne installation et la fonctionnalité de cet utilitaire.
- Après quoi vous devez en concertation avec votre agent comptable, procéder dans l'administration de GFC 2011 au basculement de la comptabilité Assurez vous d'avoir une imprimante en fonction au préalable.

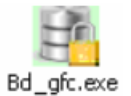

### GFC 2011 : BILAN D'ETAPE AU 20 JANVIER 2011 DE LA BASCULE D'EXERCICE COMPTABLE EN INTENDANCE

- Le cas échéant, vous devez traiter les contrôles bloquants dans GFC 2010 avant de relancer votre procédure.
- Après basculement, n'oubliez pas de vérifier vos paramètres établissement, en particulier dans les agences comptable.

 Vous devrez exporter votre budget depuis la préparation budgétaire vers votre comptabilité budgétaire, si ces deux applications sont hébergées sur la même machine, le répertoire de destination du fichier transféré est géré automatiquement par GFC, validez la création du répertoire proposé par GFC.

Si la préparation budgétaire est installée en monoposte et la comptabilité budgétaire sur le serveur Horus, nous vous conseillons d'enregistrer votre fichier dans un répertoire que vous aurez vous-même créé dans ce but afin d'indiquer l'emplacement de ce répertoire lors de la réception du budget.

- N'oubliez pas de valider votre **EPCP**, puis de le transférer en même temps que votre budget vers la comptabilité générale.
- De même, vous devrez si vous utilisez les approvisionnements redéfinir les chapitres autorisés par série dans le menu « **Paramètres Approvisionnements** »
- Les agences comptables doivent transférer vers les établissements rattachés les habilitations de régie ainsi que les créances.

A ce jour, les demandes d'assistance sur les logiciels d'intendance sont d'environ soixante demandes « en attente de traitement ».

Nous avons d'ores et déjà, afin de traiter et d'apurer ces demandes, fait appel à un renfort de nos équipes.

La DSI - Cecoia